# Connecting an ASDA-B2 servo to the myCNC-ET6 controller

This manual is part of the broader series of MyCNC Setup Examples. Select images are taken from the DELTA ASDA-B2 User Manual.

## Connection

The connection consists of two sections - power setup and signal connection.

There are 2 cables from the motor to the servo drive - a power cable for powering the drive and an encoder cable. The encoder is connected to the CN2 connector, while the power one is connected to the U, V, W and GND terminals. The wires on the cable have protective covers that are stamped corresponding letters, so it should be clear which wire goes to which corresponding terminal.

### 3.1.1 Connecting to Peripheral Devices

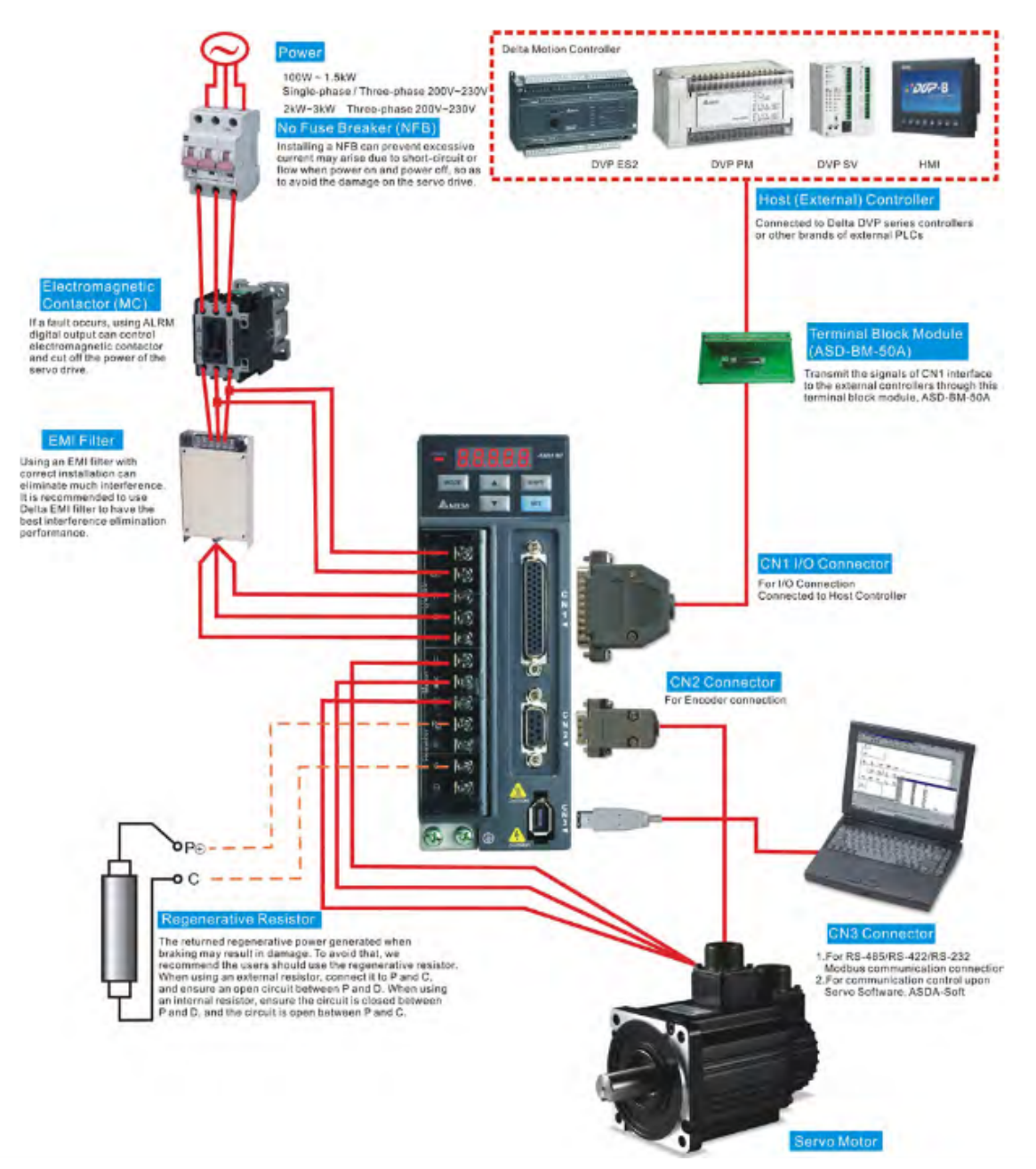

The power supply of the servo drive is connected to the terminals L1c and L2c, while the power connection is done through the R, S, and T terminals. In the case of the Eastern European voltage standard (400W), the servopack is connected to 220V, in which case the R and S terminals are used. With a simplified connection, you can simply connect the jumpers from L1c to R and from L2c to S.

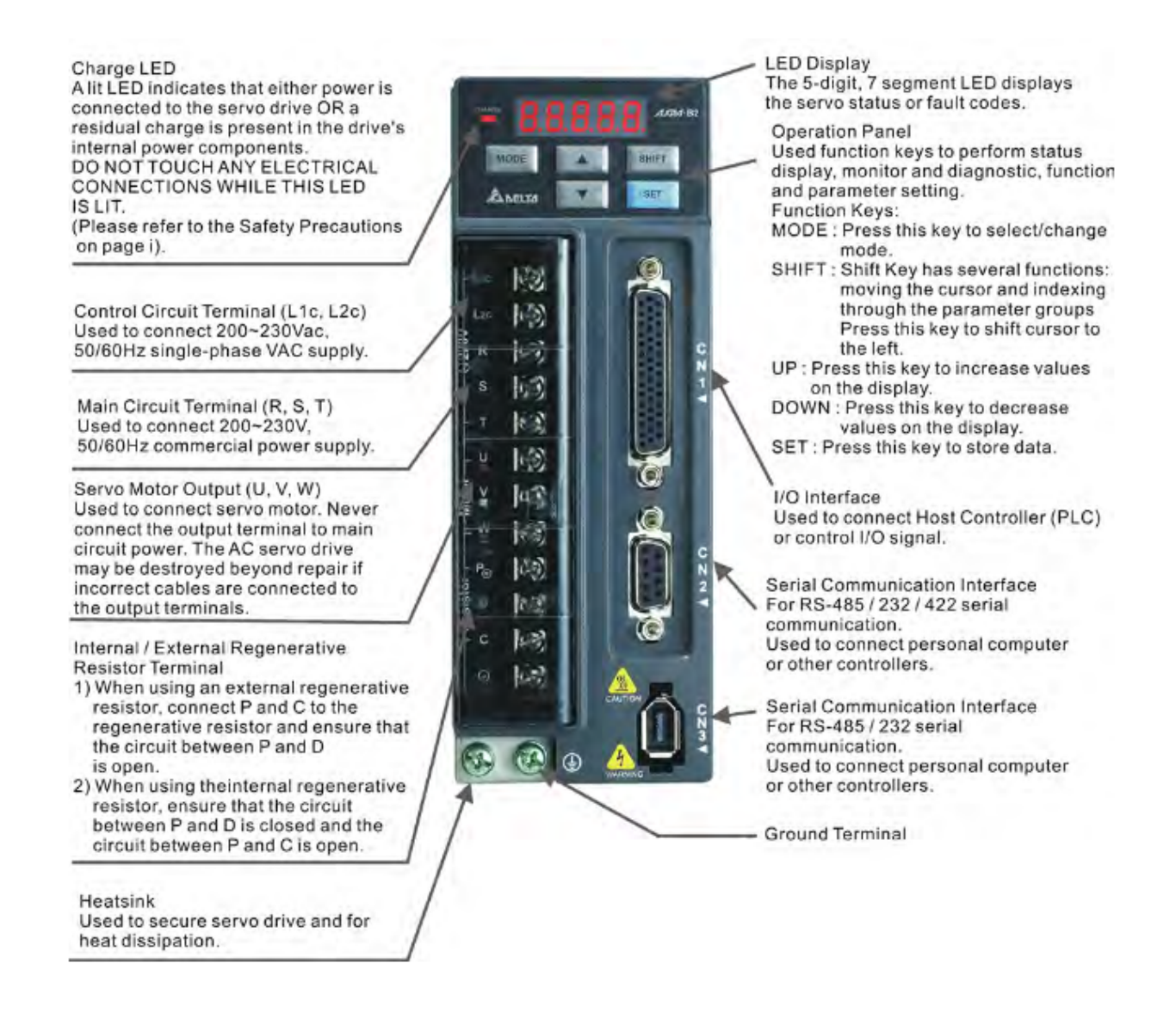

At this point, the connection of the power supply unit is complete. All further connections are made using the CN1 connector, which features the following pinout:

|     |      |                       | 16 | DOG   | Digital output             |    |              |                                 |
|-----|------|-----------------------|----|-------|----------------------------|----|--------------|---------------------------------|
| 1   | DO4+ | Digital output        | 10 | 000+  | Digital output             | 31 | DI7-         | Digital input                   |
|     |      |                       | 17 | VDD   | +24V power<br>output (for  |    |              |                                 |
| 2   | DO3- | Digital output        |    |       | external I/O)              | 32 | DI6-         | Digital input                   |
|     |      |                       | 18 | T_REF | Analog torque<br>Input     |    |              |                                 |
| 3   | DO3+ | Digital output        | 19 | CND   | Analog input               | 33 | DI5-         | Digital input                   |
| 4   | DO2- | Digital output        |    | GIND  | signal ground              | 34 | DI3-         | Digital input                   |
|     |      |                       | 20 | V_REF | Analog speed<br>input (+)  |    |              | Pulse applied                   |
| 5   | DO2+ | Digital output        | 21 | 04    | Encoder                    | 35 | PULL HI      | power                           |
| 6   | DO1- | Digital output        | 21 | UA    | A pulse output             | 36 | /HPULISE     | High-speed                      |
| Ŭ   | 201  | Digital output        | 22 | /OA   | Encoder                    | 50 | 7111 0 2.5 2 | (-)                             |
| 7   | DO1+ | Digital output        |    |       | /A puise output            | 37 | /SIGN        | Position sign (-)               |
|     |      |                       | 23 | /OB   | Encoder /B<br>pulse output |    |              | High-speed                      |
| 8   | DI4- | Digital input         |    | 107   | Encoder /Z                 | 38 | HPULSE       | position pulse                  |
| 0   | DUL. | Digital input         | 24 | /02   | pulse output               | 20 | SIGN         | Position sign                   |
| 9   | DII- | Digital input         | 25 | OB    | Encoder B pulse            | 39 | SIGN         | (+)                             |
| 10  | DI2- | Digital input         |    |       | output                     | 40 | /HSIGN       | High-speed<br>position sign (-) |
|     | CON  | Power                 | 26 | DO4-  | Digital output             | 41 | /0111.55     | Dulas insut ()                  |
| ··- | COM+ | input (12~24V)        | 27 | DO5-  | Digital output             | 41 | PULSE        | Puise input (-)                 |
| 12  | DI9- | Digital input         |    |       |                            | 42 | HSIGN        | High-speed<br>position sign     |
|     |      | Franka 7              | 28 | DO5+  | Digital output             |    |              | (+)                             |
| 13  | oz   | pulse                 |    |       |                            | 43 | PULSE        | Pulse input (+)                 |
|     |      | Line-driver<br>output | 29 | GND   | Analog input               |    |              |                                 |
|     |      | VDD(24V)              |    |       | signal ground              |    |              | Encoder Z                       |
| 14  | COM- | power<br>ground       | 20 | DIA   | Disited is not             | 44 | ocz          | Line-driver                     |
|     |      |                       | 30 | 018-  | Digital input              |    |              | output                          |
| 15  | DO6- | Digital output        |    |       |                            |    |              |                                 |

In general, the servo drive must be given a setpoint signal (step-dir), a servo ON/enable signal (SON), and an error reset signal (ARST). Going from the servo drive to the controller, on the other hand, is the Servo Ready signal (SRDY).

Step-dir signals are taken from the controller, using an unused connector:

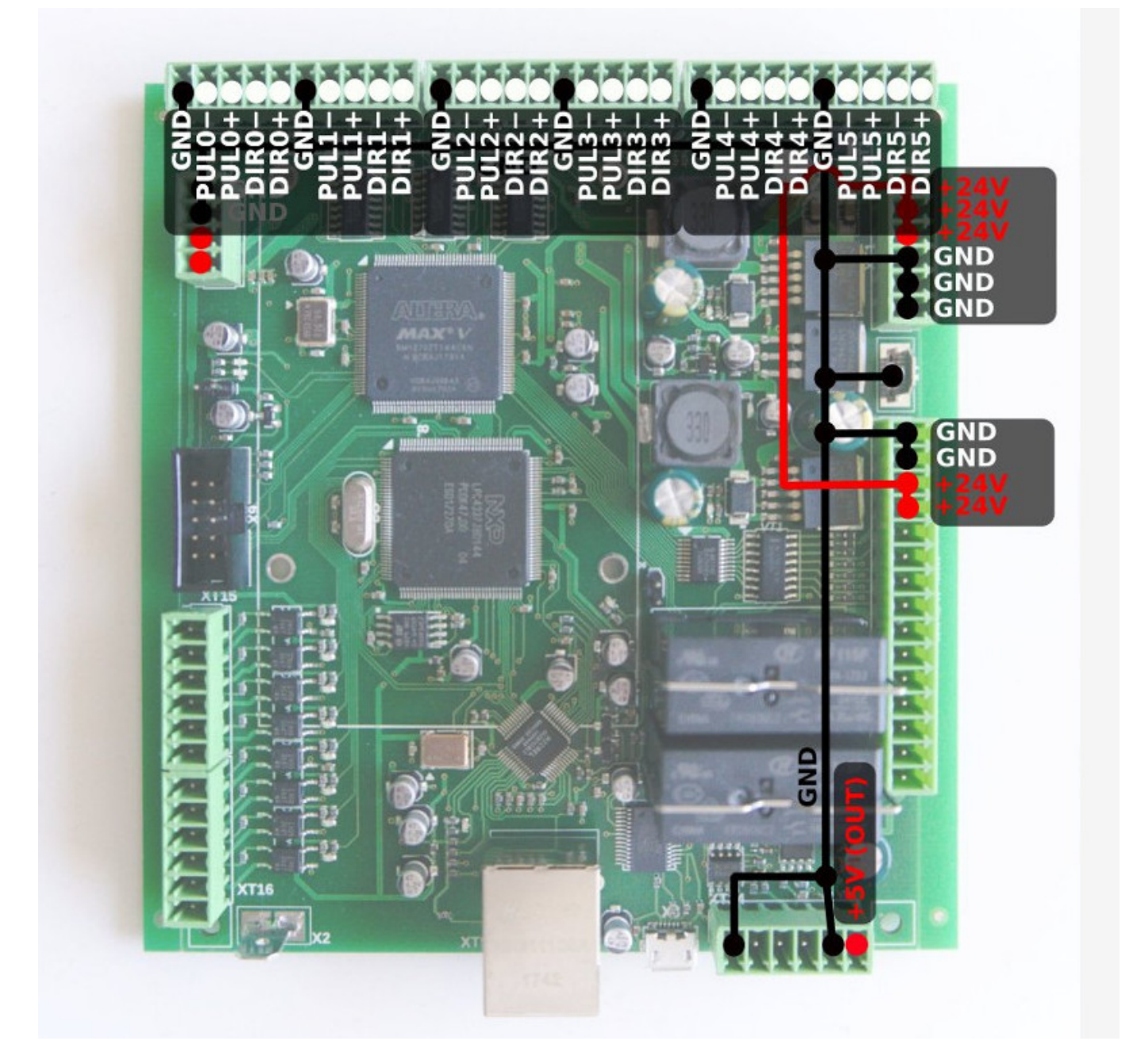

In this example, we will be using the connector #5. These signals are sent to pins 40.42 and 36.38 of the CN1 connector of the servo drive.

ASDA-B2

### Chapter 3 Connections and Wiring

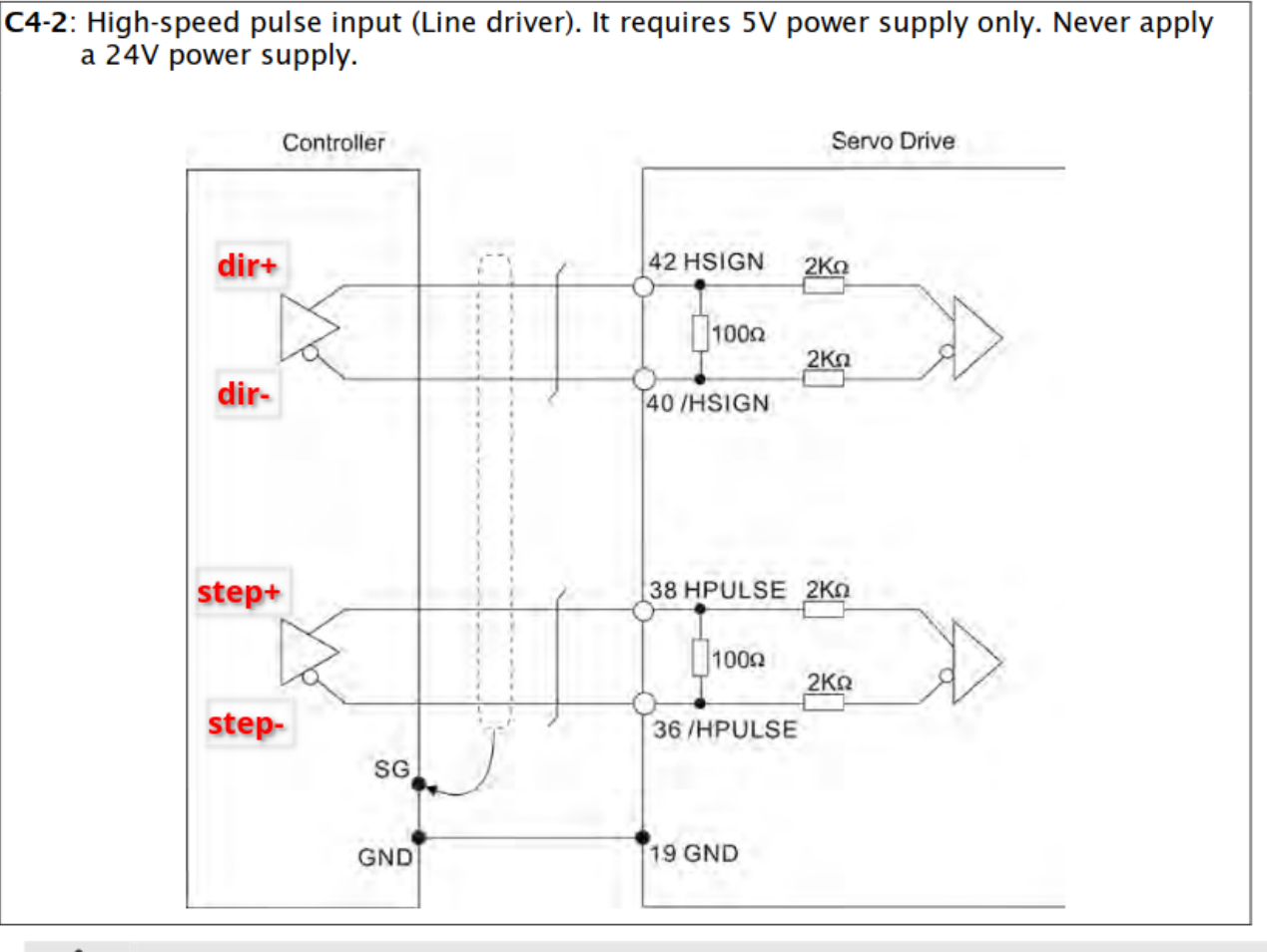

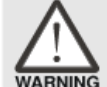

Caution: The high-speed pulse input interface is not an isolated input interface. To prevent noise and interference, ensure that the ground terminal of the controller and the servo drive should be connected to each other.

It is also necessary to connect the GND from the controller connector to pin #19 of the servo drive.

In case of this example, 8 discrete signals can be fed into the ET6 controller, and all of them are already used on the machine, so there is nowhere to connect the Servo Ready signal. However, it is still possible to send signals to the servo drive. To do this, connect the +24V from an external PSU to pin #11, and the GND (negative terminal of the same PSU) to pins #9 and 33. Pin #9 will put the servo in the Ready mode (ready for operation), while pin #33 resets the error should one occur.

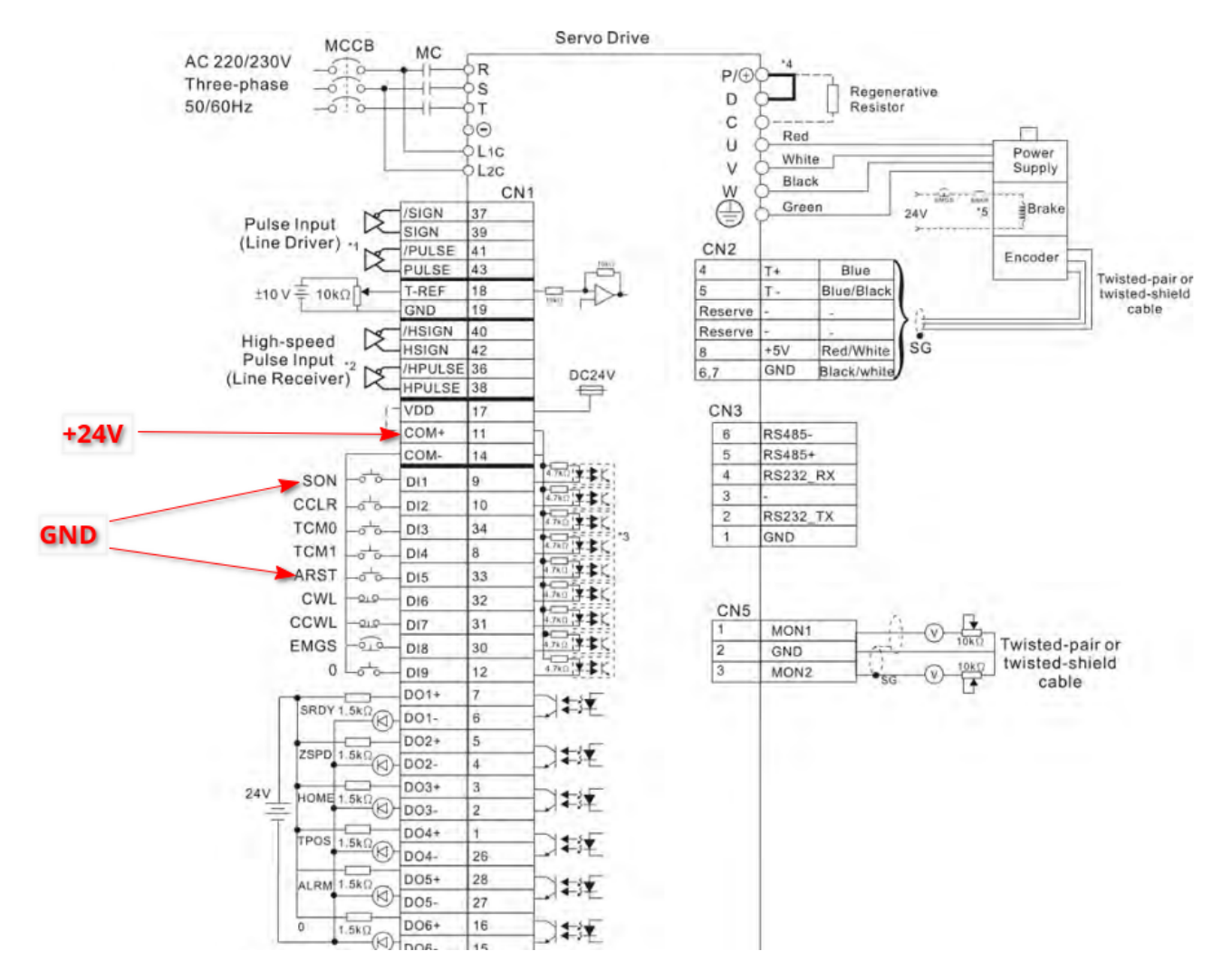

As an aside, sometimes it is not possible to reset the error using this signal from pin #33. In this case, turning off the power of the servo should accomplish the task. To do this, it is useful to power it through separately (via 6A).

There are two power supplies on the machine - one feeds only the controller and a mini-PC, the other feeds the entire 24V low-voltage machine. Therefore, it is better to take the voltage for supplying signals to the servo drive from the second PSU.

The signals themselves can be organized either through a conventional mechanical button, or by using the unused transistor outputs of the controller, but it is advisable to use the intermediate relays.

### Servo Settings

At this point it is time to set up the servo settings.

The easiest method would typically be purchase a cord to connect the servo to a computer, at which point it would be more straightforward to set up. However, there exist situations where the user does not wish to purchase a separate cord (perhaps in the interests of time, if this is the only servo of this type that is used in the shop, etc). In such a scenario, it is technically possible to enter the settings using the buttons on the servo drive panel - this will however be a more laborious process.

Below are the screenshots of the settings provided to the myCNC team by one of our long-term

clients. It is necessary to go over the menu of the servo drive and change the items that differ from the values below.

**NOTE:** There are parameters in this menu that cannot be changed, as well as parameters that are not recommended to change manually. It is therefore highly recommended to check the manual prior to entering any changes to these parameters. The myCNC team provides the list below for convenience only.

In general, the following sections of the menu need to be checked:

- 1. settings related to the inputs and outputs of the servo drive;
- 2. operating mode settings (position control);
- 3. PID settings and resonance frequencies;
- 4. settings of the electronic gearbox.

At this stage, go through the parameters on the servo drive using the list below. If the parameter values differ from those in the list, consult the manual for the parameter description. If the parameter belongs to the servo settings, it will most likely need to be changed. If the parameter is informational, then it is possible to skip it and move on.

| P 0 - XX | P | 1 - XX | P 2 - XX | P3-XX P         | 4 - XX |             |             |            |                          |
|----------|---|--------|----------|-----------------|--------|-------------|-------------|------------|--------------------------|
| V 1.021  | Т |        | Code     | Parameter value | * Unit | Min         | Max         | Default    | Description              |
| P0 - 00  | × |        | VER      | 1,021           |        | 0,000       | 10,000      | 1,021      | Firmware Version         |
| P0-01    |   |        | ALE      | 0x0000          |        | 0x0000      | 0x0000      | 0x0000     | Drive Fault Code         |
| P0 - 02  |   |        | STS      | 5               |        | -127        | 127         | 0          | Drive Status             |
| P0 - 03  |   |        | MON      | 0x0000          |        | 0x0000      | 0x0077      | 0x0000     | Analog Monitor Output    |
| P0-04    |   |        |          | 0x00000000      |        | 0x00000000  | 0x7FFFFFFF  | 0x00000000 | Reserved                 |
| P0-05    |   |        |          | 0x00000000      |        | 0x00000000  | 0x7FFFFFFF  | 0x00000000 | Reserved                 |
| P0 - 06  |   |        |          | 0x00000000      |        | 0x00000000  | 0x7FFFFFFF  | 0x00000000 | Reserved                 |
| P0 - 07  |   |        |          | 0x00000000      |        | 0x00000000  | 0x7FFFFFFF  | 0x00000000 | Reserved                 |
| P0 - 08  | * |        | TSON     | 3200658         | Hour   | 0           | 4294967295  | 0          | Servo Startup Time       |
| P0 - 09  | * |        | CM1      | -112939984      |        | -2147483648 | 2147483647  | 0          | Status Monitor 1         |
| P0 - 10  | * |        | CM2      | -112939984      |        | -2147483648 | 2147483647  | 0          | Status Monitor 2         |
| P0 - 11  | * |        | CM3      | -112939984      |        | -2147483648 | 2147483647  | 0          | Status Monitor 3         |
| P0 - 12  | * |        | CM4      | -112939984      |        | -2147483648 | 2147483647  | 0          | Status Monitor 4         |
| P0 - 13  | * |        | CM5      | -112939984      |        | -2147483648 | 2147483647  | 0          | Status Monitor 5         |
| P0 - 14  | * |        |          | 0               |        | 0           | 65535       | 0          | Reserved                 |
| P0 - 15  | * |        |          | 0               |        | 0           | 65535       | 0          | Reserved                 |
| P0 - 16  | * |        |          | 0               |        | 0           | 65535       | 0          | Reserved                 |
| P0 - 17  |   |        | CM1A     | 0               |        | 0           | 127         | 0          | Display Status Monitor 1 |
| P0 - 18  |   |        | CM2A     | 0               |        | 0           | 127         | 0          | Display Status Monitor 2 |
| P0 - 19  |   |        | СМЗА     | 0               |        | 0           | 127         | 0          | Display Status Monitor 3 |
| P0 - 20  |   |        | CM4A     | 0               |        | 0           | 127         | 0          | Display Status Monitor 4 |
| P0 - 21  |   |        | CM5A     | 0               |        | 0           | 127         | 0          | Display Status Monitor 5 |
| P0 - 22  | * |        |          | 0x00000000      |        | 0x00000000  | 0x7FFFFFFFF | 0x00000000 | Reserved                 |
| P0 - 23  | * |        |          | 0x00000000      |        | 0x00000000  | 0x7FFFFFFF  | 0x00000000 | Reserved                 |
| P0 - 24  | * |        |          | 0x00000000      |        | 0x00000000  | 0x7FFFFFFF  | 0x00000000 | Reserved                 |
| P0 - 25  | * |        |          | 0x00000000      |        | •           | *           | 0x00000000 | Reserved                 |
| P0 - 26  | * |        |          | 0x00000000      |        | *           | *           | 0x00000000 | Reserved                 |
| P0 - 27  | ★ |        |          | 0x00000000      |        | *           | *           | 0x00000000 | Reserved                 |
| P0 - 28  | * |        |          | 0x00000000      |        | *           | *           | 0x00000000 | Reserved                 |
| P0 - 29  | * |        |          | 0x00000000      |        | *           | *           | 0x00000000 | Reserved                 |
| P0 - 30  | * |        |          | 0x00000000      |        | •           | •           | 0x00000000 | Reserved                 |
| P0 - 31  | * |        |          | 0x00000000      |        |             | *           | 0x00000000 | Reserved                 |
| P0 - 32  | ★ |        |          | 0x00000000      |        | *           | *           | 0x00000000 | Reserved                 |
| P0 - 33  | * |        |          | 0               |        | 0           | 65535       | 0          | Reserved                 |
| P0 - 34  | * |        |          | 0               |        | 0           | 65535       | 0          | Reserved                 |
| P0 - 35  | * |        |          | 0x00000000      |        | 0x00000000  | 0x0000FFFF  | 0x00000000 | Reserved                 |
| P0 - 36  | * |        |          | 0x00000000      |        | 0x00000000  | 0x0000FFFF  | 0x00000000 | Reserved                 |
| P0 - 37  | * |        |          | 0x00000000      |        | 0x00000000  | 0x0000FFFF  | 0x00000000 | Reserved                 |
| P0 - 38  | ★ |        |          | 0x00000000      |        | 0x00000000  | 0x0000FFFF  | 0x00000000 | Reserved                 |
| P0 - 39  | * |        |          | 0x00000000      |        | 0x00000000  | 0x0000FFFF  | 0x00000000 | Reserved                 |
| P0 - 40  | * |        |          | 0x00000000      |        | 0x00000000  | 0x0000FFFF  | 0x00000000 | Reserved                 |
| P0 - 41  | * |        |          | 0x00000000      |        | 0x00000000  | 0x0000FFFF  | 0x00000000 | Reserved                 |
| P0 - 42  | * |        |          | 0x00000000      |        | 0x00000000  | 0x0000FFFF  | 0x00000000 | Reserved                 |
| P0 - 43  | * |        |          | 0               |        | 0           | 65535       | 0          | Reserved                 |

#### Last update: 2022/09/20 16:54

#### mycnc:mycnc\_setup\_examples:servo\_drive http://docs.pv-automation.com/mycnc/mycnc\_setup\_examples/servo\_drive

| P0 - 40 | * |       | 0x00000000 | 0x00000000  | 0x0000FFFF | 0x00000000 | Reserved                                 |
|---------|---|-------|------------|-------------|------------|------------|------------------------------------------|
| P0 - 41 | * |       | 0x00000000 | 0x00000000  | 0x0000FFFF | 0x00000000 | Reserved                                 |
| P0 - 42 | * |       | 0x00000000 | 0x00000000  | 0x0000FFFF | 0x00000000 | Reserved                                 |
| P0 - 43 | * |       | 0          | 0           | 65535      | 0          | Reserved                                 |
| P0 - 44 | * | PCMN  | -112939984 | -2147483648 | 2147483647 | 0          | Status Monitor(for PC Software)          |
| P0 - 45 |   | PCMNA | 0          | 0           | 127        | 0          | Display Status Monitor (for PC Software) |
| P0 - 46 | * | SVSTS | 0x0015     | 0x0000      | 0xFFFF     | 0x0000     | Servo Output Status Display              |
| P0 - 47 | * |       | 0          | -2147483648 | 2147483646 | By Model   |                                          |
| P0 - 48 | * |       | 0          | -2147483648 | 2147483647 | 0          |                                          |
| P0 - 49 | * |       | 0          | -2147483648 | 2147483647 | 0          |                                          |
| P0 - 50 | * |       | 0          | -2147483648 | 2147483647 | 0          |                                          |
| P0 - 51 | * |       | 0          | -2147483648 | 2147483647 | 0          |                                          |
| P0 - 52 | * |       | 0          | -2147483648 | 2147483647 | 0          |                                          |
| P0 - 53 | * |       | 0          | -2147483648 | 2147483647 | 0          |                                          |
| P0 - 54 | * |       | 0          | -2147483648 | 2147483647 | 0          |                                          |
| P0 - 55 | * |       | 0          | -2147483648 | 2147483647 | 0          |                                          |
| P0 - 56 | * |       | 0          | -2147483648 | 2147483647 | 0          |                                          |
| P0 - 57 | * |       | 0          | -2147483648 | 2147483647 | 0          |                                          |
| P0 - 58 | * |       | 0          | -2147483648 | 2147483647 | 0          |                                          |
| P0 - 59 | * |       | 0          | -2147483648 | 2147483647 | 0          |                                          |
| P0 - 60 | * |       | 0          | -2147483648 | 2147483647 | 0          |                                          |
| P0-61   | * |       | 0          | -2147483648 | 2147483647 | 0          |                                          |
| P0 - 62 | * |       | 0          | -2147483648 | 2147483647 | 0          |                                          |

| V 1.021 |   | Code  | Parameter value | * Unit   | Min    | Max    | Default | Description                                                             |
|---------|---|-------|-----------------|----------|--------|--------|---------|-------------------------------------------------------------------------|
| P1-00   |   | PTT   | 0x1002          |          | 0x0000 | 0x1142 | 0x0002  | External Pulse Input Type                                               |
| P1-01   |   | 🔴 ст. | 0x0000          |          | 0x0000 | 0x010A | 0x0000  | Control Mode and Output Direction                                       |
| P1-02   |   | PSTL  | 0x0000          |          | 0x0000 | 0x0011 | 0x0000  | Speed and Torque Limit Setting                                          |
| P1-03   |   | AOUT  | 0x0000          |          | 0x0000 | 0x0013 | 0x0000  | Pulse Output Polarity Setting                                           |
| P1-04   |   | MON1  | 100             | %        | 0      | 100    | 100     | Analog Monitor Output Proportion 1 (MON1)                               |
| P1-05   |   | MON2  | 100             | %        | 0      | 100    | 100     | Analog Monitor Output Proportion 2 (MON2)                               |
| P1-06   |   | SFLT  | 0               | ms       | 0      | 1000   | 0       | Accel / Decel Smooth Constant of Analog Speed Command (Low-pass Filter) |
| P1-07   |   | TFLT  | 0               | ms       | 0      | 1000   | 0       | Smooth Constant of Analog Torque Command (Low-pass Filter)              |
| P1-08   |   | PFLT  | 0               | 10ms     | 0      | 1000   | 0       | Smooth Constant of Position Command (Low-pass Filter)                   |
| P1-09   |   | SP1   | 1000            | 0.1r/min | -60000 | 60000  | 1000    | 1st Speed Command/Limit                                                 |
| P1 - 10 |   | SP2   | 2000            | 0.1r/min | -60000 | 60000  | 2000    | 2nd Speed Command/ Limit                                                |
| P1-11   |   | SP3   | 3000            | 0.1r/min | -60000 | 60000  | 3000    | 3rd Speed Command/Limit                                                 |
| P1 - 12 |   | TQ1   | 100             | %        | -350   | 350    | 100     | 1st Torque Command/Limit                                                |
| P1 - 13 |   | TQ2   | 100             | %        | -350   | 350    | 100     | 2nd Torque Command/Limit                                                |
| P1 - 14 |   | TQ3   | 100             | %        | -350   | 350    | 100     | 3rd Torque Command/Limit                                                |
| P1 - 15 | * |       | 1               |          | 1      | 32767  | 1       | Reserved                                                                |
| P1 - 16 | * |       | 100             |          | 1      | 300    | 100     | Reserved                                                                |
| P1 - 17 | * |       | 5               |          | 1      | 300    | 5       | Reserved                                                                |
| P1 - 18 | * |       | 5               |          | 0      | 300    | 5       | Reserved                                                                |
| P1 - 19 | * |       | 3               |          | 0      | 20     | 3       | Reserved                                                                |
| P1-20   | * |       | 10              |          | 0      | 30000  | 10      | Reserved                                                                |
| P1-21   | * |       | 500             |          | 0      | 30000  | 500     | Reserved                                                                |
| P1-22   | * |       | 20000           |          | 0      | 30000  | 20000   | Reserved                                                                |
| P1-23   | * |       | 500             |          | 0      | 30000  | 500     | Reserved                                                                |
| P1-24   | * |       | 10              |          | 0      | 30000  | 10      | Reserved                                                                |
| P1 - 25 |   |       | 1000            |          | 10     | 1000   | 1000    | Reserved                                                                |
| P1-26   |   |       | 0               |          | 0      | 9      | 0       | Reserved                                                                |
| P1-27   |   |       | 1000            |          | 10     | 1000   | 1000    | Reserved                                                                |
| P1 - 28 |   |       | 0               |          | 0      | 9      | 0       | Reserved                                                                |
| P1-29   |   |       | 500             |          | 0      | 30000  | 500     | Reserved                                                                |
| P1-30   |   |       | 500             |          | 0      | 30000  | 500     | Reserved                                                                |
| P1-31   |   |       | 500             |          | 0      | 30000  | 500     | Reserved                                                                |
| P1-32   |   | LSTP  | 0x0000          |          | 0x0000 | 0x0021 | 0x0000  | Motor Stop Mode Selection                                               |
| P1-33   | * |       | 0x0000          |          | 0x0000 | 0x0001 | 0x0000  | Reserved                                                                |
| P1-34   |   | TACC  | 200             | ms       | 1      | 20000  | 200     | Acceleration Time                                                       |
| P1-35   |   | TDEC  | 200             | ms       | 1      | 20000  | 200     | Deceleration Time                                                       |
| P1-36   |   | TSL   | 0               | ms       | 0      | 10000  | 0       | Accel /Decel S-curve                                                    |
| P1-37   |   | GDR   | 1,4             | 0.1times | 0,0    | 200,0  | 1,0     | Ratio of Load Inertia to Servo Motor Inertia                            |
| P1 - 38 |   | ZSPD  | 10,0            | 0.1r/min | 0,0    | 200,0  | 10,0    | Zero Speed Range Setting                                                |
| P1-39   |   | SSPD  | 3000            | r/min    | 0      | 5000   | 3000    | Target Rotation Speed                                                   |
| P1-40   |   | VCM   | 3000            | r/min    | 0      | 50000  | 3000    | Max, Analog Speed Command / Limit                                       |
| P1-41   |   | TCM   | 100             | %        | 0      | 1000   | 100     | Max. Analog Torque Command                                              |
| P1-42   |   | MBT1  | 0               | ms       | 0      | 1000   | 0       | On Delay Time of Electromagnetic Brake                                  |
| P1-43   |   | MBT2  | 0               | ms       | -1000  | 1000   | 0       | OFF Delay Time of Electromagnetic Brake                                 |
|         |   |       | -               |          |        |        | -       |                                                                         |

9/12

#### Connecting an ASDA-B2 servo to the myCNC-ET6 controller

| P1-40   |         | VCM   | 3000   | r/min | 0      | 50000      | 3000   | Max. Analog Speed Command / Limit                                          |
|---------|---------|-------|--------|-------|--------|------------|--------|----------------------------------------------------------------------------|
| P1 - 41 |         | TCM   | 100    | %     | 0      | 1000       | 100    | Max. Analog Torque Command                                                 |
| P1 - 42 |         | MBT1  | 0      | ms    | 0      | 1000       | 0      | On Delay Time of Electromagnetic Brake                                     |
| P1 - 43 |         | MBT2  | 0      | ms    | -1000  | 1000       | 0      | OFF Delay Time of Electromagnetic Brake                                    |
| P1 - 44 |         | GR1   | 400    | pulse | 1      | 67108863   | 16     | Electronic Gear Ratio (1st Numerator) (N1)(command unit: 160000 pulse/rev) |
| P1 - 45 |         | GR2   | 9      | pulse | 1      | 2147483647 | 10     | Electronic Gear Ratio (Denominator) (M)(command unit: 160000 pulse/rev)    |
| P1-46   |         | GR3   | 2500   | pulse | 4      | 40000      | 2500   | Encoder Output Pulse Number                                                |
| P1 - 47 |         | SPOK  | 10     | r/min | 0      | 300        | 10     |                                                                            |
| P1 - 48 |         |       | 0x0000 |       | 0x0000 | 0x7FFF     | 0x0000 | Reserved                                                                   |
| P1 - 49 |         |       | 0      |       | 0      | 32767      | 0      | Reserved                                                                   |
| P1 - 50 | $\star$ |       | 10000  |       | 0      | 32767      | 10000  | Reserved                                                                   |
| P1 - 51 | $\star$ |       | 10000  |       | 0      | 32767      | 10000  | Reserved                                                                   |
| P1 - 52 |         | RES1  | 100    | Ohm   | 10     | 750        | 40     | Regenerative Resistor Value                                                |
| P1 - 53 |         | RES2  | 60     | Watt  | 30     | 3000       | 60     | Regenerative Resistor Capacity                                             |
| P1 - 54 |         | PER   | 1600   | pulse | 0      | 1280000    | 1600   | Positioning Completed Width                                                |
| P1 - 55 |         | MSPD  | 3000   | rpm   | 0      | 6300       | 3000   | Maximum Speed Limit                                                        |
| P1 - 56 |         | OVW   | 120    | %     | 0      | 120        | 120    | Output Overload Warning                                                    |
| P1 - 57 |         | CRSHA | 0      | %     | 0      | 300        | 0      | Motor Overshoot Warning Percentage                                         |
| P1 - 58 |         | CRSHT | 1      | ms    | 0      | 1000       | 1      | Motor Overshoot Warning Time                                               |
| P1 - 59 |         | MFLT  | 0,0    | 0.1ms | 0,0    | 4,0        | 0,0    | Analog Speed Linear Filter                                                 |
| P1-60   | $\star$ |       | 0      |       | 0      | 0          | 0      | Reserved                                                                   |
| P1-61   | ×       |       | 0      |       | 0      | 0          | 0      | Reserved                                                                   |
| P1-62   |         | FRCL  | 0      | %     | 0      | 100        | 0      | Friction Compensation Percentage                                           |
| P1-63   |         | FRCT  | 0      |       | 0      | 1000       | 0      | Friction Compensation Smooth Constant                                      |
| P1-64   | ×       |       | 0      |       | 0      | 0          | 0      | Reserved                                                                   |
| P1-65   | ×       |       | 0      |       | 0      | 0          | 0      | Reserved                                                                   |
| P1-66   |         |       | 0      |       | 0      | 0          | 0      | Reserved                                                                   |
| P1-67   | $\star$ |       | 0      |       | 0      | 0          | 0      | Reserved                                                                   |
| P1-68   |         | PFLT2 | 0      | ms    | 0      | 100        | 4      | Position Command Moving Filter                                             |
| P1-69   | $\star$ |       | 0      |       | 0      | 0          | 0      | Reserved                                                                   |
| P1 - 70 | $\star$ |       | 0      |       | 0      | 0          | 0      | Reserved                                                                   |
| P1-71   | ×       |       | 0      |       | 0      | 0          | 0      | Reserved                                                                   |
| P1 - 72 |         |       | 0      |       | 0      | 0          | 0      | Reserved                                                                   |
| P1 - 73 |         |       | 0      |       | 0      | 0          | 0      | Reserved                                                                   |
| P1 - 74 |         |       | 0x0000 |       | 0x0000 | 0x0000     | 0x0000 | Reserved                                                                   |
| P1 - 75 |         |       | 0      |       | 0      | 0          | 0      | Reserved                                                                   |
| P1 - 76 |         | AMSPD | 5500   | rpm   | 0      | 6000       | 5500   | Max. Rotation Speed of Encoder Output                                      |

| V 1.021   | Code | Parameter valu | e * | Unit  | Min    | Max      | Default | Description                                             |
|-----------|------|----------------|-----|-------|--------|----------|---------|---------------------------------------------------------|
| P2-00     | KPP  | 314            | R   | rad/s | 0      | 2047     | 35      | Proportional Position Loop Gain                         |
| P2-01     | PPR  | 100            | R   | %     | 10     | 500      | 100     | Position Loop Gain Switching Rate                       |
| P2-02     | PFG  | 50             | R   | %     | 0      | 100      | 50      | Position Feed Forward Gain                              |
| P2-03     | PFF  | 5              | R   | ms    | 2      | 100      | 5       | Smooth Constant of Position Feed Forward Gain           |
| P2-04     | KVP  | 1256           | R   | rad/s | 0      | 8191     | 500     | Proportional Speed Loop Gain                            |
| P2 - 05   | SPR  | 100            | R   | %     | 10     | 500      | 100     | Speed Loop Gain Switching Rate                          |
| P2-06     | KVI  | 200            | R   | rad/s | 0      | 1023     | 100     | Speed Integral Compensation                             |
| P2-07     | KVF  | 0              | R   | %     | 0      | 100      | 0       | Speed Feed Forward Gain                                 |
| P2 - 08   | PCTL | 36             | R   |       | 0      | 65535    | 0       | Special Factory Setting                                 |
| P2 - 09   | DRT  | 2              | R   | 2ms   | 0      | 20       | 2       | Bounce Filter                                           |
| P2 - 10   | DI1  | 0x0101         | R   |       | 0x0000 | 0x015F   | 0x0101  | Digital Input Terminal 1 (DI1)                          |
| P2 - 11   | DI2  | 0x0104         | R   |       | 0x0000 | 0x015F   | 0x0104  | Digital Input Terminal 2 (DI2)                          |
| P2 - 12   | DI3  | 0x0116         | R   |       | 0x0000 | 0x015F   | 0x0116  | Digital Input Terminal 3 (DI3)                          |
| P2 - 13   | DI4  | 0x0117         | R   |       | 0x0000 | 0x015F   | 0x0117  | Digital Input Terminal 4 (DI4)                          |
| P2 - 14   | DI5  | 0x0102         | R   |       | 0x0000 | 0x015F   | 0x0102  | Digital Input Terminal 5 (DI5)                          |
| P2 - 15   | DI6  | 0x0000         | R   |       | 0x0000 | 0x015F   | 0x0022  | Digital Input Terminal 6 (DI6)                          |
| P2 - 16   | DI7  | 0x0000         | R   |       | 0x0000 | 0x015F   | 0x0023  | Digital Input Terminal 7 (DI7)                          |
| P2 - 17   | DI8  | 0x0000         | R   |       | 0x0000 | 0x015F   | 0x0021  | Digital Input Terminal 8 (DI8)                          |
| P2 - 18   | DO1  | 0x0102         | R   |       | 0x0000 | 0x013F   | 0x0101  | Digital Output Terminal 1 (DO1)                         |
| P2 - 19   | DO2  | 0x0103         | R   |       | 0x0000 | 0x013F   | 0x0103  | Digital Output Terminal 2 (DO2)                         |
| P2 - 20   | DO3  | 0x0109         | R   |       | 0x0000 | 0x013F   | 0x0109  | Digital Output Terminal 3 (DO3)                         |
| P2 - 21   | DO4  | 0x0105         | R   |       | 0x0000 | 0x013F   | 0x0105  | Digital Output Terminal 4 (DO4)                         |
| P2 - 22   | DO5  | 0x0007         | R   |       | 0x0000 | 0x013F   | 0x0007  | Digital Output Terminal 5 (DO5)                         |
| P2 - 23   | NCF1 | 1000           | R   | Hz    | 50     | 2000     | 1000    | Notch Filter 1 (Resonance Suppression)                  |
| P2 - 24   | DPH1 | 0              | R   | dB    | 0      | 32       | 0       | Notch Filter Attenuation Rate 1 (Resonance Suppression) |
| P2 - 25   | NLP  | 8              | R   | 0.1ms | 0      | 1000     | 20      | Low-pass Filter Time Constant (Resonance Suppression)   |
| P2 - 26   | DST  | 200            | R   |       | 0      | 1023     | 0       | External Anti-Interference Gain                         |
| P2 - 27   | GCC  | 0x0000         | R   |       | 0x0000 | 0x0018   | 0x0000  | Gain Switching Control Selection                        |
| P2 - 28   | GUT  | 10             | R   | 10ms  | 0      | 1000     | 10      | Gain Switching Time Constant                            |
| P2 - 29   | GPE  | 160000         | R   |       | 0      | 3840000  | 160000  | Gain Switching Condition                                |
| P2 - 30   | INH  | 0              | R   |       | -8     | 8        | 0       | Auxiliary Functions                                     |
| P2 - 31   | AUT1 | 40             | R   | Hz    | 1      | 1000     | 40      | Speed Responsiveness Setting of Auto and Semi-Auto Mode |
| P2 - 32   | AUT2 | 0x0000         | R   |       | 0x0000 | 0x0002   | 0x0000  | Tuning Mode Selection                                   |
| P2 - 33   | AUT3 | 0x0001         | R   |       | 0x0000 | 0x0001   | 0x0000  | Semi-Auto Mode Inertia Adjustment Selection             |
| P2 - 34   | SDEV | 5000           | R   | rpm   | 1      | 6000     | 5000    | Overspeed Warning Condition                             |
| P2 - 35   | PDEV | 20000          | R   | pulse | 1      | 16000000 | 480000  | Excessive Error Warning Condition                       |
| P2 - 36   | DI9  | 0x0130         | R   |       | 0x0000 | 0x015F   | 0x0130  | Digital Input Terminal 9 (DI9)                          |
| P2 - 37   | D06  | 0x0105         | R   |       | 0x0000 | 0x013F   | 0x0105  | Digital Output Terminal 6 (DO6)                         |
| P2 - 38 ★ |      | 0x0000         | R   |       | 0x0000 | 0xFFFF   | 0x0000  | Reserved                                                |
| P2 - 39 📩 |      | 0x0000         | R   |       | 0x0000 | 0xFFFF   | 0x0000  | Reserved                                                |
| P2-40 ★   |      | 0x0000         | R   |       | 0x0000 | 0xFFFF   | 0x0000  | Reserved                                                |
| P2 - 41 ★ |      | 0x0000         | R   |       | 0x0000 | 0xFFFF   | 0x0000  | Reserved                                                |
| P2 - 42 📩 |      | 0              | R   |       | 0      | 65535    | 0       | Reserved                                                |
| P2 - 43   | NCE2 | 1000           | R   | Hz    | 50     | 2000     | 1000    | Notch Filter 2 (Resonance Suppression)                  |

Last update: mycnc:mycnc\_setup\_exam 2022/09/20 16:54

| mycnc:mycnc setup examples:servo | drive http://docs.pv-automation. | com/mvcnc/mvcnc setup | examples/servo drive |
|----------------------------------|----------------------------------|-----------------------|----------------------|
|                                  |                                  |                       |                      |

|         | i 🔺 🗌 | -     |        |   |          |        |          |        |                                                                            |
|---------|-------|-------|--------|---|----------|--------|----------|--------|----------------------------------------------------------------------------|
| P2 - 40 |       |       | 0x0000 | K |          | 0x0000 | UXFFFF   | 0x0000 | Reserved                                                                   |
| P2 - 41 |       | -     | 0x0000 | R |          | 0x0000 | 0xFFFF   | 0x0000 | Reserved                                                                   |
| P2 - 42 | ×     | -     | 0      | R |          | 0      | 65535    | 0      | Reserved                                                                   |
| P2 - 43 |       | NCF2  | 1000   | R | Hz       | 50     | 2000     | 1000   | Notch Filter 2 (Resonance Suppression)                                     |
| P2 - 44 |       | DPH2  | 0      | R | dB       | 0      | 32       | 0      | Notch Filter Attenuation Rate 2 (Resonance Suppression)                    |
| P2 - 45 |       | NCF3  | 1000   | R | Hz       | 50     | 2000     | 1000   | Notch Filter 3 (Resonance Suppression)                                     |
| P2 - 46 |       | DPH3  | 0      | R | dB       | 0      | 32       | 0      | Notch Filter Attenuation Rate 3 (Resonance Suppression)                    |
| P2 - 47 |       | ANCE  | 1      | R |          | 0      | 2        | 1      | Auto Resonance Suppression Mode Selection                                  |
| P2 - 48 |       | ANCL  | 100    | R |          | 1      | 300      | 100    | Auto Resonance Suppression Sensitivity Setting                             |
| P2 - 49 |       | SJIT  | 0x0007 | R |          | 0x0000 | 0x001F   | 0x000B | Speed Detection Filter and Jitter Suppression                              |
| P2 - 50 |       | DCLR  | 0x0000 | R |          | 0x0000 | 0x0011   | 0x0000 | Pulse Deviation Clear Mode                                                 |
| P2 - 51 | *     |       | 0      | R |          | 0      | 0        | 0      | Reserved                                                                   |
| P2 - 52 | *     | _     | 0      | R |          | 0      | 0        | 0      | Reserved                                                                   |
| P2 - 53 |       | KPI   | 0      | R | rad/s    | 0      | 1023     | 0      | Position Integral Compensation                                             |
| P2 - 54 |       |       | 0      | R |          | 0      | 0        | 0      | Reserved                                                                   |
| P2 - 55 | *     |       | 0      | R |          | 0      | 0        | 0      | Reserved                                                                   |
| P2 - 56 | *     |       | 0      | R |          | 0      | 0        | 0      | Reserved                                                                   |
| P2 - 57 | *     |       | 0      | R |          | 0      | 0        | 0      | Reserved                                                                   |
| P2 - 58 | *     |       | 0      | R |          | 0      | 0        | 0      | Reserved                                                                   |
| P2 - 59 | *     |       | 0      | R |          | 0      | 0        | 0      | Reserved                                                                   |
| P2 - 60 |       | GR4   | 16     | R | pulse    | 1      | 67108863 | 16     | Electronic Gear Ratio (2nd Numerator) (N2)(command unit: 160000 pulse/rev) |
| P2-61   |       | GR5   | 16     | R | pulse    | 1      | 67108863 | 16     | Electronic Gear Ratio (3rd Numerator) (N3)(command unit: 160000 pulse/rev) |
| P2 - 62 |       | GR6   | 16     | R | pulse    | 1      | 67108863 | 16     | Electronic Gear Ratio (3th Numerator) (N4)(command unit: 160000 pulse/rev) |
| P2 - 63 | *     |       | 0      | R |          | 0      | 0        | 0      | Reserved                                                                   |
| P2 - 64 |       |       | 0x0000 | R |          | 0x0000 | 0x0000   | 0x0000 | Reserved                                                                   |
| P2 - 65 |       | GBIT  | 0x0000 | R |          | 0x0000 | 0xFFFF   | 0x0000 | Special Function 1                                                         |
| P2 - 66 |       | GBIT2 | 0x0000 | R |          | 0x0000 | 0xFFFF   | 0x0000 | Special Function 2                                                         |
| P2 - 67 |       | JSL   | 1,5    | R | 0.1times | 0,0    | 20,0     | 1,5    | Inertia Estimation Detection Level                                         |
| P2 - 68 | *     |       | 0x0000 | R |          | 0x0000 | 0xFFFF   | 0x0000 | Reserved                                                                   |
| P2 - 69 | *     |       | 0x0000 | R |          | 0x0000 | 0xFFFF   | 0x0000 | Reserved                                                                   |
| P2 - 70 | *     |       | 0x0000 | R |          | 0x0000 | 0xFFFF   | 0x0000 |                                                                            |
| P2 - 71 | *     |       | 0x0000 | R |          | 0x0000 | 0xFFFF   | 0x0000 |                                                                            |

| P 0 - XX | P  | 1 - XX | P 2 - XX | P 3 - XX P      | 4 - XX |        |         |         |                                      |
|----------|----|--------|----------|-----------------|--------|--------|---------|---------|--------------------------------------|
| V 1.021  |    |        | Code     | Parameter value | Unit   | Min    | Max     | Default | Description                          |
| P3-00    |    |        | ADR      | 0x007F          |        | 0x0001 | 0x007F  | 0x007F  | Communication Address Setting        |
| P3-01    |    |        | BRT      | 0x0033          | bps    | 0x0000 | 0x0055  | 0x0033  | Transmission Speed                   |
| P3 - 02  |    |        | PTL      | 0x0066          |        | 0x0000 | 0x0088  | 0x0066  | Communication Protocol               |
| P3-03    |    |        | FLT      | 0x0000          |        | 0x0000 | 0x0011  | 0x0000  | Transmission Fault Treatment         |
| P3-04    |    |        | CWD      | 0               | sec    | 0      | 20      | 0       | Communication Time Out Detection     |
| P3 - 05  |    |        | CMM      | 0x0001          |        | 0x0000 | 0x0001  | 0x0000  | Communication Selection              |
| P3 - 06  |    |        | SDI      | 0x0000          |        | 0x0000 | 0x01FF  | 0x0000  | Digital Input Communication Function |
| P3 - 07  |    |        | CDT      | 0               | 1ms    | 0      | 1000    | 0       | Communication Response Delay Time    |
| P3 - 08  |    |        | MNS      | 0x0000          |        | 0x0000 | 0x00F3  | 0x0000  | Monitor Mode                         |
| P3-09    | Ł۸ |        |          | 0x0000          |        | 0x0000 | 0x000x0 | 0x0000  | Reserved                             |
| P3 - 10  |    |        |          | 0               |        | 0      | 20      | 0       | Reserved                             |
| P3 - 11  |    |        |          | 0               |        | 0      | 1000    | 0       | Reserved                             |

| P 0 - XX | P   | 1 - XX | P 2 - XX | P 3 - XX P      | 4 - XX |            |            |            |                                              |
|----------|-----|--------|----------|-----------------|--------|------------|------------|------------|----------------------------------------------|
| V 1.021  |     |        | Code     | Parameter value | * Unit | Min        | Max        | Default    | Description                                  |
| P4-00    | 3   |        | ASH1     | 0x00000011      |        | 0x00000000 | 0x0000FFFF | 0x00000000 | Fault Record (N)                             |
| P4-01    | ۲.  |        | ASH2     | 0x0000003       |        | 0x00000000 | 0x0000FFFF | 0x00000000 | Fault Record (N-1)                           |
| P4-02    | t   |        | ASH3     | 0x00000011      |        | 0x00000000 | 0x0000FFFF | 0x00000000 | Fault Record (N-2)                           |
| P4-03    | t – |        | ASH4     | 0x00000022      |        | 0x00000000 | 0x0000FFFF | 0x00000000 | Fault Record (N-3)                           |
| P4-04 🔰  | τ   |        | ASH5     | 0x00000011      |        | 0x00000000 | 0x0000FFFF | 0x00000000 | Fault Record (N-4)                           |
| P4-05    |     |        | JOG      | 3000            | rpm    | 0          | 5000       | 20         | JOG Operation                                |
| P4-06    |     |        | FOT      | 0x0000          |        | 0x0000     | 0x003F     | 0x0000     | Force Output Control                         |
| P4-07    |     |        | ITST     | 0x0000          |        | 0x0000     | 0x01FF     | 0x0000     | Input Status or Force Input Control          |
| P4-08    | t   |        | PKEY     | 0x0000          |        | 0x0000     | 0x001F     | 0x0000     | Digital Keypad Input of Servo Drive          |
| P4-09    | t – |        | MOT      | 0x002A          |        | 0x0000     | 0x003F     | 0x0000     | Output Status Display                        |
| P4 - 10  |     |        | CEN      | 0               |        | 0          | 6          | 0          | Adjustment Function                          |
| P4 - 11  |     |        | SOF1     | 16588           |        | 0          | 32767      | 16352      | Analog Speed Input Drift Adjustment 1        |
| P4 - 12  |     |        | SOF2     | 16629           |        | 0          | 32767      | 16352      | Analog Speed Input Drift Adjustment 2        |
| P4 - 13  |     |        | TOF1     | 16352           |        | 0          | 32767      | 16352      | Analog Torque Drift Adjustment 1             |
| P4 - 14  |     |        | TOF2     | 16623           |        | 0          | 32767      | 16352      | Analog Torque Drift Adjustment 2             |
| P4 - 15  |     |        | COF1     | 17063           |        | 0          | 32767      | 16352      | Current Detector Drift Adjustment (V1 phase) |
| P4 - 16  |     |        | COF2     | 16448           |        | 0          | 32767      | 16352      | Current Detector Drift Adjustment (V2 phase) |
| P4 - 17  |     |        | COF3     | 16074           |        | 0          | 32767      | 16352      | Current Detector Drift Adjustment (W2 phase) |
| P4 - 18  |     |        | COF4     | 16276           |        | 0          | 32767      | 16352      | Current Detector Drift Adjustment (W2 phase) |
| P4 - 19  |     |        | TIGB     | 1               |        | 1          | 3          | 2          | IGBT NTC Calibration                         |
| P4 - 20  |     |        | DOF1     | 0               | mV     | -800       | 800        | 0          | Analog Monitor Output Drift Adjustment (CH1) |
| P4 - 21  |     |        | DOF2     | 0               | mV     | -800       | 800        | 0          | Analog Monitor Output Drift Adjustment (CH2) |
| P4 - 22  |     |        | SAO      | 0               | mV     | -5000      | 5000       | 0          | Analog Speed Input Offset                    |
| P4 - 23  |     |        | TAO      | 0               | mV     | -5000      | 5000       | 0          | Analog Torque Input Offset                   |
| P4 - 24  |     |        | LVL      | 160             |        | 140        | 190        | 160        | Low-voltage Alarm Detection Level            |

Next, within the myCNC software, to the Axes/Motors config section and enable the **4-axis** configuration (1), check the **"A axis**" box (2), and then set the value **500** in the field next to it. Set

the value of the maximum speed (3) (for better results, limit it to 360 rpm rather than a higher value). After the settings have been entered, press the Save Cfg button in the upper right corner.

| Info Support Config               |                  |               |                 |               |          |                        |                        | SAVE<br>CFG |
|-----------------------------------|------------------|---------------|-----------------|---------------|----------|------------------------|------------------------|-------------|
| CNC Settings                      |                  | Enabled       | Pulses per unit | Max Speed     | Backlash | Axes mapping           | Speed profile          |             |
| Axes/Motors                       | x                | <b>V</b>      | 5000            | 10000         | 0        | X                      | •                      |             |
| Inputs/Outputs/Sensors            | v                | ~             | 5000            | 10000         | 0        | v                      |                        |             |
| Motion                            |                  |               | 5000            |               |          |                        |                        |             |
| ▶ PLC                             | Z                |               | 5000            | 10000         | 0        | Z                      | <b>v</b>               |             |
| G-codes settings                  | А                | 2 🗹           | 500             | 3 360         | 0        | A1 - rotation around X | Constant surface speed | ~           |
| DXF import settings               | В                |               | 82.3723229      | 0             | 0        | B1 - rotation around Y | Constant surface speed | ~           |
| Macro List                        | c                |               | 82 3723229      | 0             |          | C1 - rotation around 7 | Constant surface speed |             |
| Macro Wizard                      | C .              |               | 02.3723223      |               |          | cr - rotation around 2 | Constant surface speed | <u> </u>    |
| Probing wizard     Preferences    | U                |               |                 | 0             | 0        | X                      | ▼ Slave of XYZ         | ~           |
| Shape Library Settings            | V                |               |                 | 0             | 0        | х                      | Slave of XYZ           | ~           |
| ▶ Screen                          | Plus             |               |                 |               |          |                        |                        |             |
| Work Offsets                      |                  | <b>.</b>      |                 |               |          |                        |                        |             |
| Parking Coordinates               | Machine Axes o   | configuration | 1               | 4 axes (XYZA) |          |                        |                        |             |
| ▶ Technology                      | Scan along rotat | tional axis   |                 |               |          |                        |                        |             |
| Camera                            | Motor outputs    | configuration |                 |               |          |                        |                        |             |
| <ul> <li>Panel/Pendant</li> </ul> |                  | Motor #0      | Motor #1        | Motor #2      | Motor #3 | Motor #4 Motor #5      | Motor #6 Motor #7      |             |
| ▶ Hardware                        | Attach To Axis   | Х             | • X •           | Y v           | Y v      | A 🔻 Z                  | • X • X •              |             |
| ▶ Advanced                        | Inversion        |               |                 |               |          |                        |                        |             |
|                                   | Servo drivers c  | onfiguration  |                 |               |          |                        |                        |             |
|                                   | Servo ON output  | t             |                 | 48            | <b></b>  |                        |                        |             |
|                                   | Serve on outpu   |               |                 |               |          |                        |                        |             |
|                                   |                  |               |                 |               |          |                        |                        |             |
|                                   |                  |               |                 |               |          |                        |                        |             |
|                                   |                  |               |                 |               |          |                        |                        |             |
|                                   |                  |               |                 |               |          |                        |                        |             |
|                                   |                  |               |                 |               |          |                        |                        |             |

Go into the Motion tab and enter the parameters for "abc". The acceleration value can be left at 1000, while the feed, positioning and manual speeds should be set to 360.

| Info Support Config    |                              |          |         |     |               |   |      |          | SAVE<br>CFG |
|------------------------|------------------------------|----------|---------|-----|---------------|---|------|----------|-------------|
| CNC Settings           | wax length to Arc recovering | 0.00000  |         |     |               |   |      |          | ۵           |
| Axes/Motors            | Arc recovering tolerance     | 0        |         |     |               |   |      |          |             |
| Inputs/Outputs/Sensors | A                            | 0        |         |     |               |   |      |          |             |
| Network                | Arc recovering statistics    | 0 >>> 0  |         |     |               |   |      |          |             |
| Motion                 | Arcs Slow Speed Control (2D  | Cutting) |         |     |               |   |      |          |             |
| ▶ PLC                  | Arcs Slow Diameter           | 0        |         |     |               |   |      |          |             |
| G-codes settings       |                              | <u> </u> |         |     |               |   |      |          |             |
| Macro List             | Slow Speed                   | 0        |         |     |               |   |      |          |             |
| ▶ Macro Wizard         | Slow Speed (% of Feed Rate)  | 0        | <b></b> |     |               |   |      |          |             |
| Probing Wizard         | Speed/Acceleration           | Δχρς     | Value   | Min | Max           |   | Sten |          |             |
| Preferences            | Speed/Acceleration           |          |         |     |               |   | . ·  |          |             |
| Shape Library Settings | reed Speed                   | ху       |         |     |               |   |      |          |             |
| Screen                 | Rapid Speed 🔻                | ху       | 10000 🔶 | 10  | 30000         | ÷ | 10   | - ×      |             |
| Parking Coordinates    | Jog Speed 🔻                  | ху       | 12000 🔶 | 10  | \$ 30000      | ÷ | 10   | <b>X</b> |             |
| ▶ Technology           | Acceleration                 | xv       | 1000 🔶  | 1   | 20000         |   | 50   |          |             |
| Camera                 | Eard Second                  |          |         |     | ▲ 40000       |   |      |          |             |
| 5 axes RTCP            | Feed Speed                   | z        |         |     |               |   |      |          |             |
| Panel/Pendant          | Rapid Speed 🔻                | z        | 10000 🚖 | 10  | 30000         | ÷ | 10   | × ×      |             |
| ▶ Hardware             | Jog Speed 🔻                  | z        | 5000 🔶  | 10  | - 30000       | ÷ | 10 🚽 | - 🗶      |             |
| P Advanced             | Acceleration                 | z        | 1000 📤  | 1   | 20000         |   | 50   |          |             |
|                        |                              |          | 4000    |     |               |   | 400  |          |             |
|                        | Acceleration                 | арс      |         |     | 20000         |   | 100  |          |             |
|                        | Feed Speed 🔻                 | abc      | 360 🔶   | 1   | 20000         | ÷ | 100  | × ×      |             |
|                        | Rapid Speed 🔻                | abc      | 360 👤   | 1   | <b>▲</b> 3000 | ÷ | 1    | <b>×</b> |             |
|                        | Jog Speed 🔻                  | abc      | 360 🛓   | 1   | <b>3000</b>   | ÷ | 1    | ×        |             |
|                        | <b>N</b> +                   |          |         |     |               |   |      |          |             |

Click the Save Cfg button and restart the program.

After these settings, the rotary axis should be enabled. You can check this by pressing the manual jog movement buttons for the A axis on the main screen.

From: http://docs.pv-automation.com/ - **myCNC Online Documentation** 

Permanent link: http://docs.pv-automation.com/mycnc/mycnc\_setup\_examples/servo\_drive

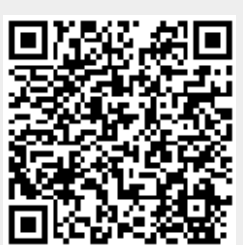

Last update: 2022/09/20 16:54